## 【一太郎 2012 承編】

■文字数の目標をたてて執筆するマル秘テク

「400 字詰めの原稿用紙 10 枚」や「800 文字」のように、レポートなどで決まった文字数 の文書を作成したいときがあります。一太郎 2012 承では、目標の文字数を設定し、何% 達成できているのかを確認しながら書き進めることができます。

1. ツールパレットの [文字数] パレットを開き、 🎓 [設定] をクリックします。

| 🔜 一太郎 -                                                                 | [文書1]                                         |                                                   |
|-------------------------------------------------------------------------|-----------------------------------------------|---------------------------------------------------|
| 획 ファイル                                                                  | 編集 表示 挿入 書式 野線 ツール ウインドウ ヘルプ アドイン             | - @ ×                                             |
|                                                                         |                                               | 芽 🛕 🏛 👱 🚼 🔮                                       |
| ☴ 基本                                                                    | ▼ M S 明朝(標準) ▼ 10.5(標準) ▼ B I U ▼ 於 ▼ 三 三 IAB | ▶ 基本編集ツールパレット ■                                   |
| <ul> <li>E1</li> <li>en en en en en en en en en en en en en e</li></ul> |                                               | ▲ 國 文字数                                           |
| 88 -                                                                    |                                               | 📰 0 文字(空白除く) 🧕 🗖                                  |
|                                                                         |                                               | ① 枚 (400字概算)                                      |
| <u>ت</u>                                                                |                                               |                                                   |
| un                                                                      |                                               | あ 文字 ^                                            |
| 1.00                                                                    |                                               | 葛 🜇 💩 🍾 漢                                         |
|                                                                         |                                               | ■ 異体字 表現 文字 準仮名 漢文 ■                              |
| ( # )                                                                   |                                               | 表現モード 一般                                          |
| <b>2</b> . • • •                                                        |                                               | ● [話し言葉]モード                                       |
|                                                                         |                                               | <ul> <li>各地の独特の話し言葉の変換かできます。</li> <li>「</li></ul> |
| -                                                                       |                                               | 文語特有の言葉や                                          |
|                                                                         |                                               | 「文學」など康熙字典体の変換ができます。                              |
| 5                                                                       |                                               | 連想変換 文例                                           |
| 1.4                                                                     |                                               | ✓ 文字飾り ^                                          |
|                                                                         |                                               |                                                   |
| - 5                                                                     |                                               | □ ▶ 文字色                                           |
| -                                                                       |                                               |                                                   |
|                                                                         |                                               |                                                   |
|                                                                         |                                               | _ <b>⊔</b> >                                      |
| <b>N</b> -                                                              |                                               | ▲ □A >                                            |
| 4 F D                                                                   | Sheet 1 🔸 🔲 1頁 1行 1字 100% + 🖬 —— 🕕 🖬 🖌 💷 🔸    | - □Ū >                                            |
| F                                                                       | 挿入 [752HOFF]                                  |                                                   |
| $\downarrow$                                                            |                                               |                                                   |

2. [文字数パレットの設定] ダイアログボックスが開くので、[目標文字数を設定する] のチェックをオンにします。

|                                                                  | £含める(S)                                             |                          |
|------------------------------------------------------------------|-----------------------------------------------------|--------------------------|
| ✔ 原稿用紙換算枚数(                                                      | 概算)を表示する(K)                                         |                          |
| ◙ 400字詰(F)                                                       |                                                     |                          |
| 🕐 200字詰(T)                                                       |                                                     |                          |
| ⑦ 任意(N)                                                          | 18 🚖 字 × 🛛 20 🔶 ŕ                                   | 〒 (360字詰)                |
| 【目標文字数を設定す                                                       | ta(G)                                               |                          |
| N                                                                | A Local Assessment of the                           | 1回 支字に広                  |
| した<br>文字数(M)                                                     |                                                     | 1 2 ~ 1 ~ 1              |
| ☆ 文字数(M) ○ 行数(L)                                                 | 工会         文字以上            1会         行以上         [ | 1111 行以内                 |
| <ul> <li>☆ 文字数(M)</li> <li>☆ 行数(L)</li> <li>④ ページ数(P)</li> </ul> | 1                                                   | 1世 (1997)<br>1世 行以内<br>1 |

3. 目標とする文字数の単位と量を設定します。[文字数][行数][ページ数]から選択で きます。ここでは[文字数]を選択し、文字数の範囲を[785 文字以上][800 文字以内] に設定しています。設定できたら[OK]をクリックします。

| 総文字数にスペース                                                                                             | を含める(S)                                                        |                                                                                                    |
|----------------------------------------------------------------------------------------------------|----------------------------------------------------------------|----------------------------------------------------------------------------------------------------|
| 原稿用紙換算枚数                                                                                              | (概算)を表示する(K)                                                   |                                                                                                    |
| ◎ 400字詰(F)                                                                                            |                                                                |                                                                                                    |
| ⑦ 200字詰(T)                                                                                            |                                                                |                                                                                                    |
|                                                                                                    |                                                                |                                                                                                    |
| ⑦ 任意(N) 「                                                                                             | 18 🔄 후 × 🛛 20 🔶 (                                              | 〒 (860字詰)                                                                                                    |
| <ul> <li>⑦ 任意(N)</li> <li>□ 目標文字数を設定</li> </ul>                                                       | 18 (G) 후 × 20 (슈) (                                            | 〒 (860字詰)                                                                                                    |
| <ul> <li>① 任意(N)</li> <li>② 目標文字数を設定</li> <li>③ 文字数(M)</li> </ul>                                     | 18 会 字 × 20 会 イ<br>持る(G)<br>785 会 文字以上                         | <ul> <li>〒 (360字詰)</li> <li>800 → 文字以内</li> </ul>                                                                                                    |
| <ul> <li>○ 任意(N)</li> <li>○ 目標文字数を設定</li> <li>● 文字数(M)</li> <li>○ 行数(L)</li> </ul>                    | 18 会 字 × 20 会 f<br>参(G)<br>785 会 文字以上<br>1 会 行以上               | 〒 (360字詰)<br>800 💽 文字以内<br>1 🛃 行以内                                                                                                    |
| <ul> <li>○ 任意(N)</li> <li>○ 目標文字数を設定</li> <li>● 文字数(M)</li> <li>○ 行数(L)</li> <li>○ ページ数(P)</li> </ul> | 18 会 字 × 20 会 f<br>する(G)<br>785 会 文字以上<br>1 会 行以上<br>1 会 ページ以上 | <ul> <li>〒 (360字詰)</li> <li>800          <ul> <li>文字以内</li> <li>1              <ul> <li>行以内</li> <li>1                  <ul> <li>ページ以内</li> </ul> </li> </ul></li></ul></li></ul> |

4. 文書を入力していきます。[文字数パレット]の 🕥 [更新]をクリックすると、 現在の文字数や、何%達成できているのかが表示されます。

なお、自動更新したい場合は、[▼] [更新間隔] をクリックして、10 秒~ 30 分の間で更 新間隔を選択します。

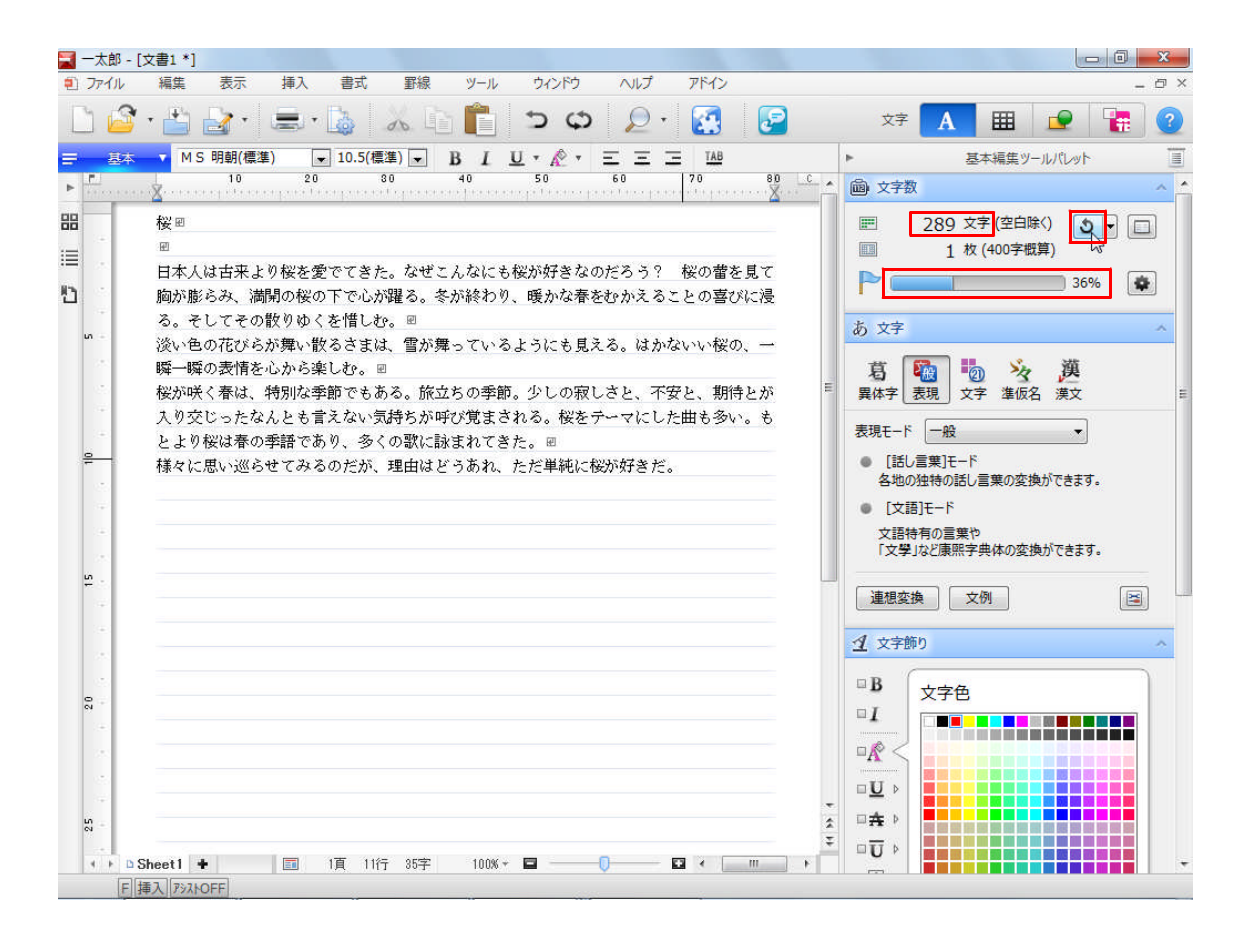